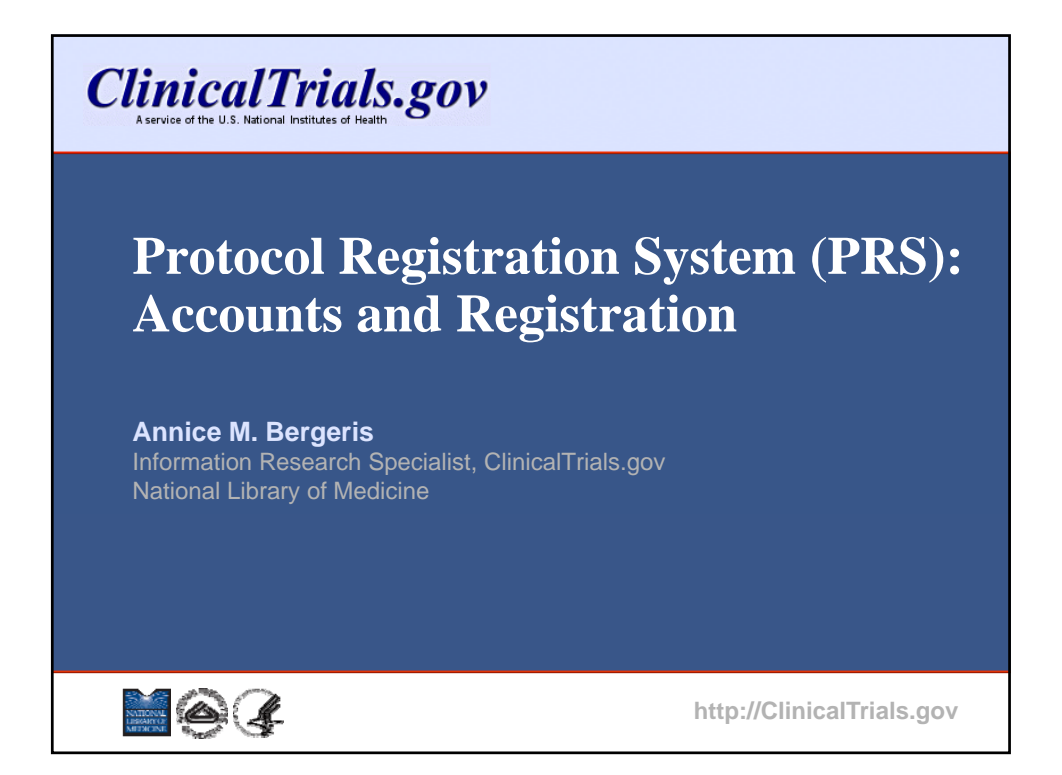

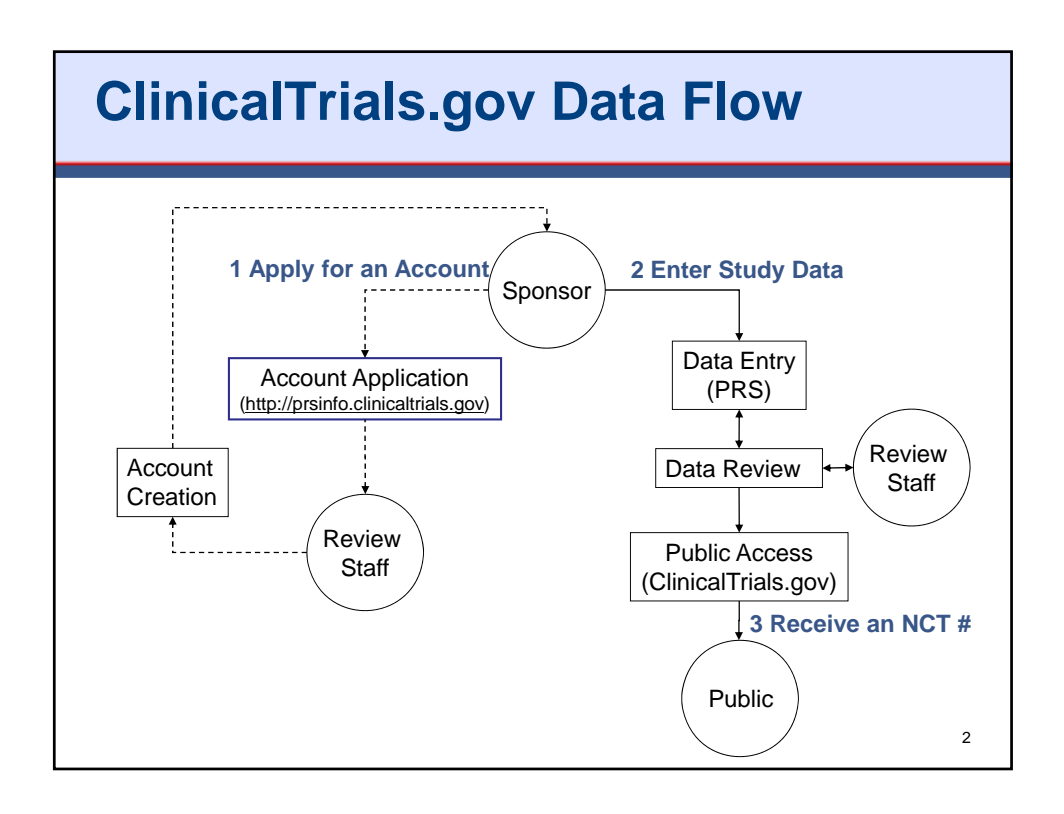

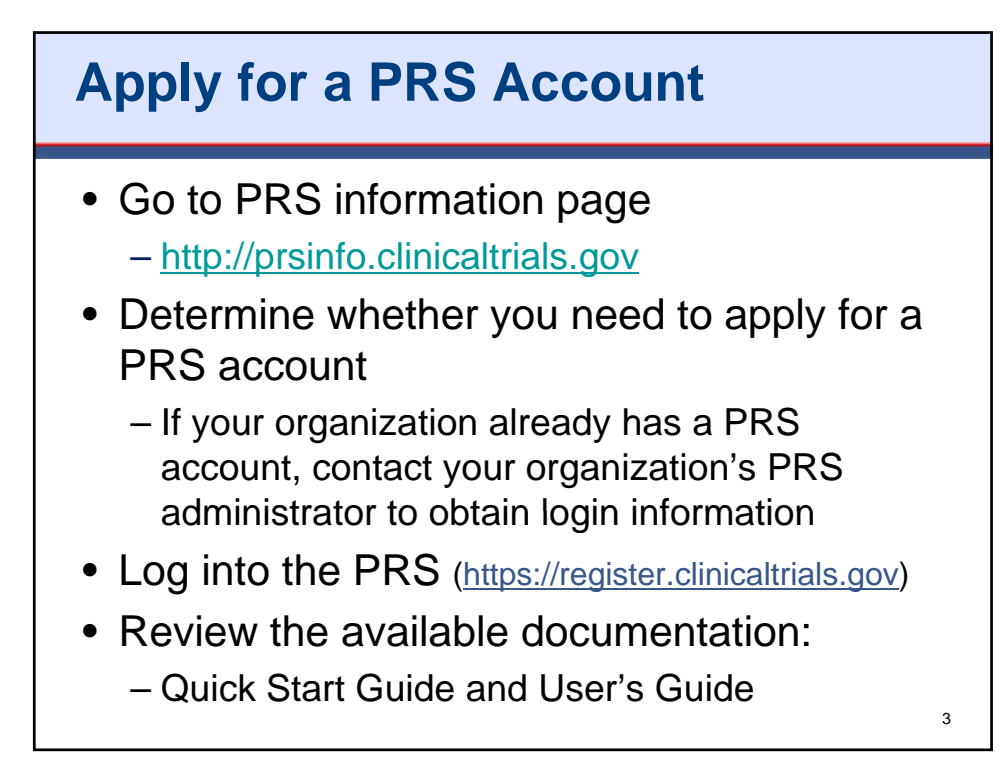

# PRS User Roles and Responsibilities

- PRS User
  - Enters study data
  - Ensures that the data are correct
  - Updates records in a timely manner, as needed
- PRS Administrator
  - Reviews data for errors
  - Releases records for posting on ClinicalTrials.gov
  - Oversees the PRS account on behalf of their organization (e.g., creates user accounts)
  - Serves as a point of contact for ClinicalTrials.gov

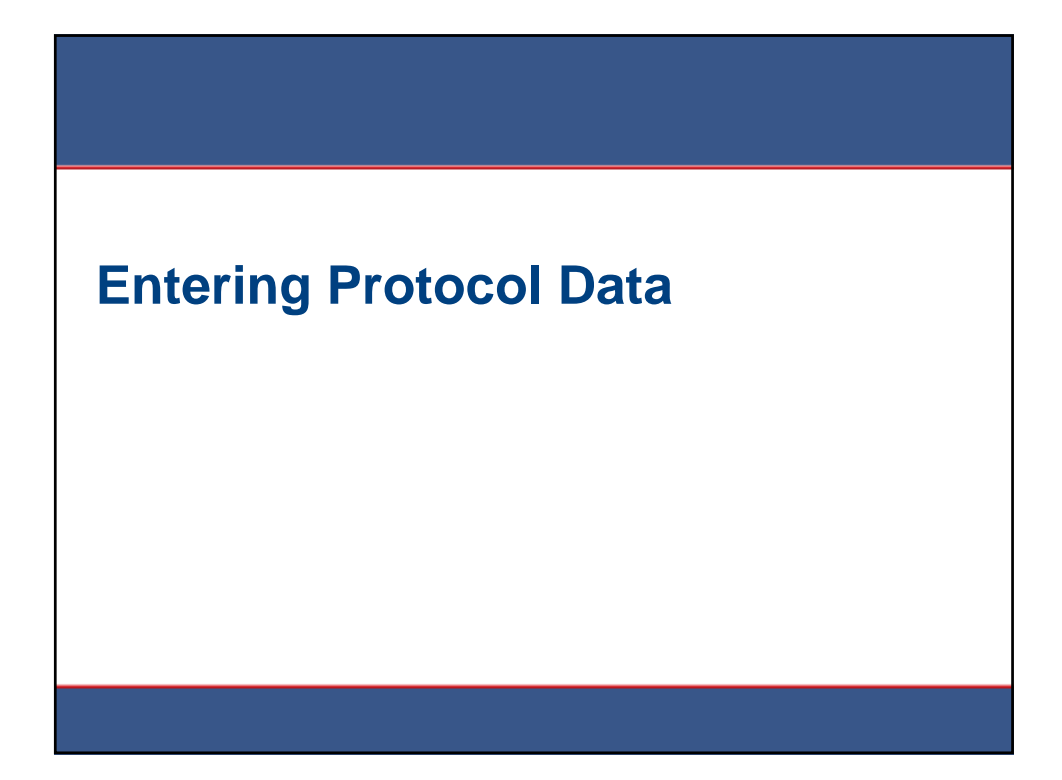

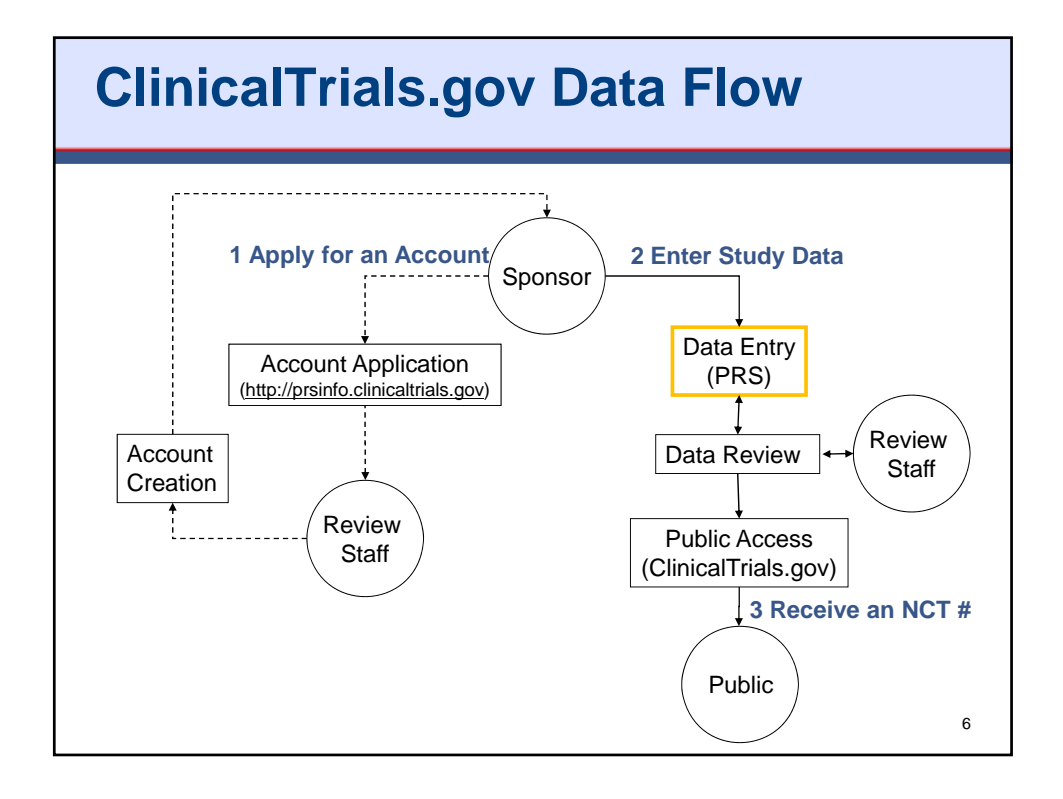

| ClinicalTrials.gov<br>Protocol Registration System             | (4 6) FDA                                                                    |
|----------------------------------------------------------------|------------------------------------------------------------------------------|
| Lo                                                             | gin                                                                          |
| Welcome to the ClinicalTrials.gov Protocol Registration System | m (PRS). OMB NO: 0925-0586<br>EXPTRATION DATE: 04/30/2012<br>Burden Batement |
| Organization:                                                  |                                                                              |
| User Name:<br>Password:                                        | Forgot password                                                              |
| Lo                                                             | gin                                                                          |
| PRS account registration information                           |                                                                              |
| Send amail to ClinicalTrials pay Administration                |                                                                              |

| PRS: Main M | PRS: Main Menu                                                                  |  |   |  |  |
|-------------|---------------------------------------------------------------------------------|--|---|--|--|
|             | Protocol Records<br>Create<br>Modify<br>View<br>DA Review Comments<br>Problems: |  |   |  |  |
|             | Session<br>Logout                                                               |  | 8 |  |  |

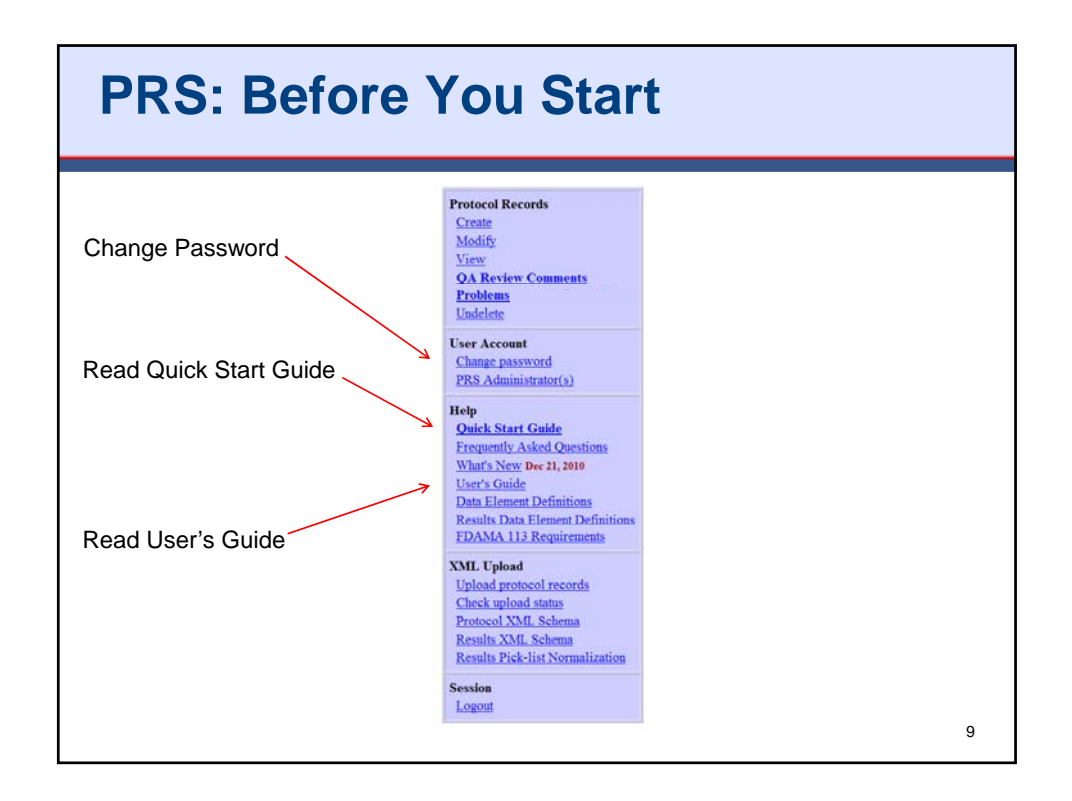

### Items To Consider Before Registering a Protocol

- Studies subject to FDAAA must be registered by the Responsible Party (study sponsor or designated principal investigator [PI])
- Each protocol can only be registered once
  - Avoid duplicate registrations (i.e., multiple records for same study)
    - · Agree on the sponsor and the responsible party ahead of time
    - Multisite studies are NOT registered by each individual site
    - Multi-collaborator/funder studies need to designate a single entity to register the study
- See the "Protocol Detailed Review Items" document for hints on preparing a registration record

(http://prsinfo.clinicaltrials.gov/fdaaa.html)

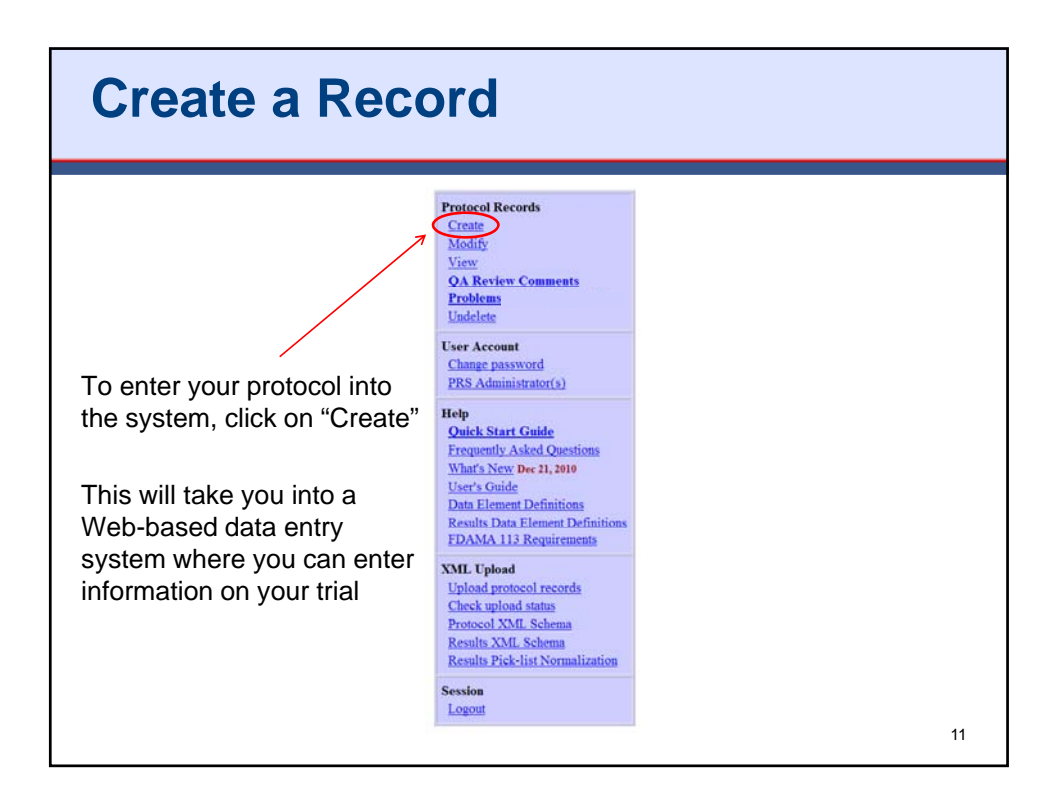

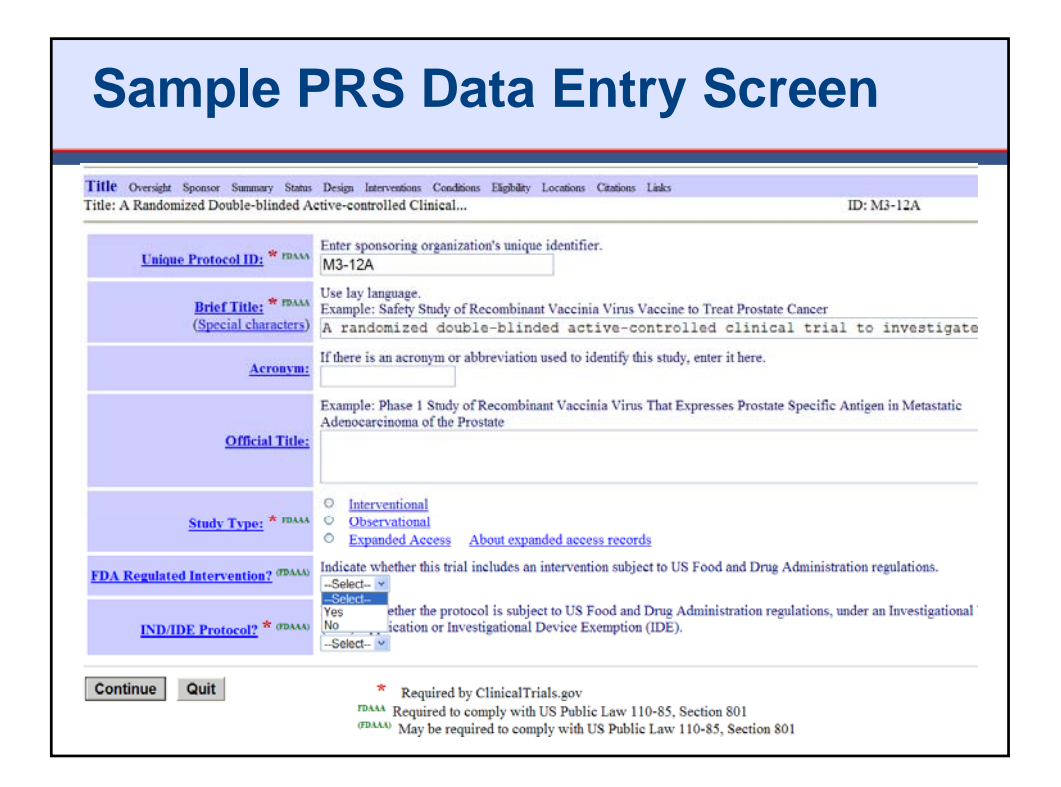

# Key Registry Data Elements\*

- Protocol Information
  - Title/Protocol ID
  - Brief Summary
  - Study Type and Design
  - # Participants
  - Condition
  - Intervention
  - Study Arms/Description
  - Outcome Measures
- Dates
  - Start Date
  - Completion Date

- Recruitment Information
  - Recruitment Status
  - Eligibility Criteria
  - Facility Location(s)
- Administrative
  - Sponsor
  - Investigators
  - IND/IDE Information
  - Human Subjects Review
  - Expanded Access

\*Data elements expected to change during conduct of the trial are highlighted.

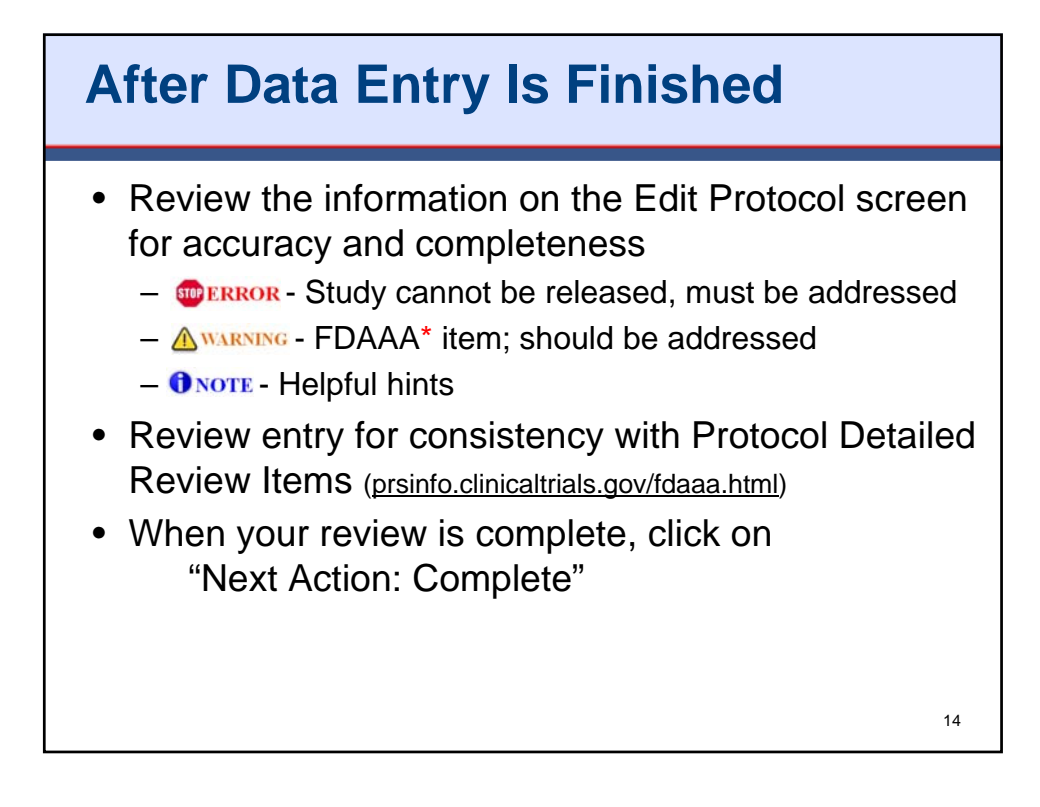

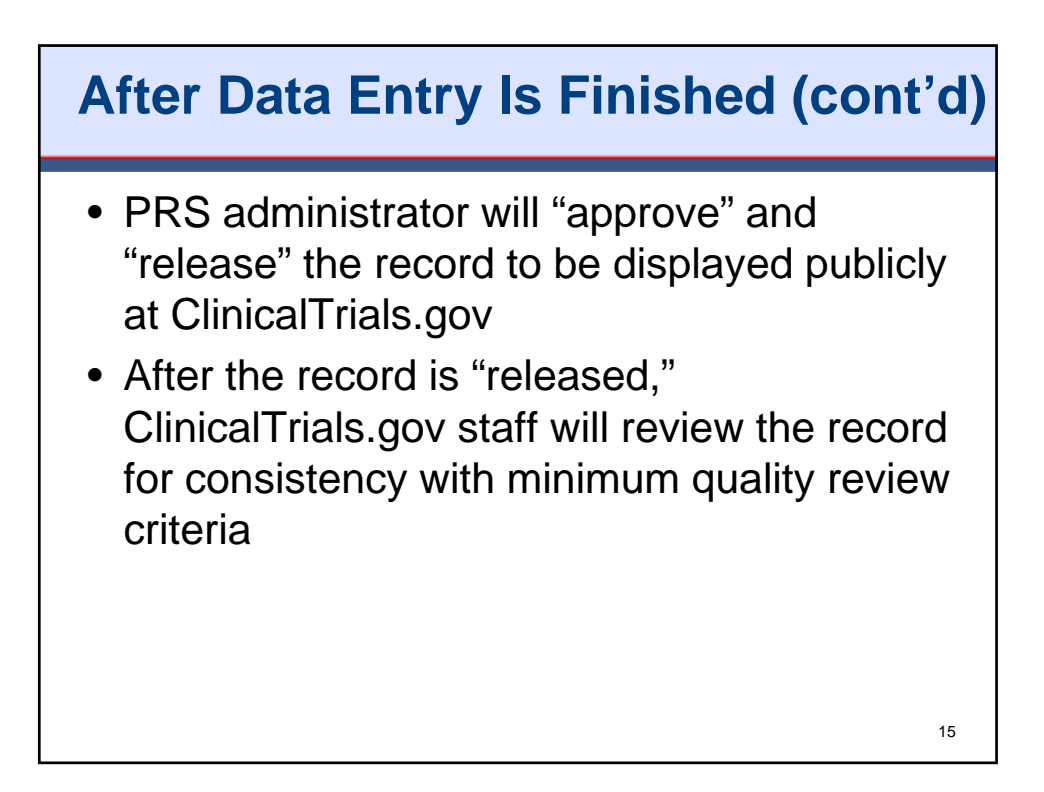

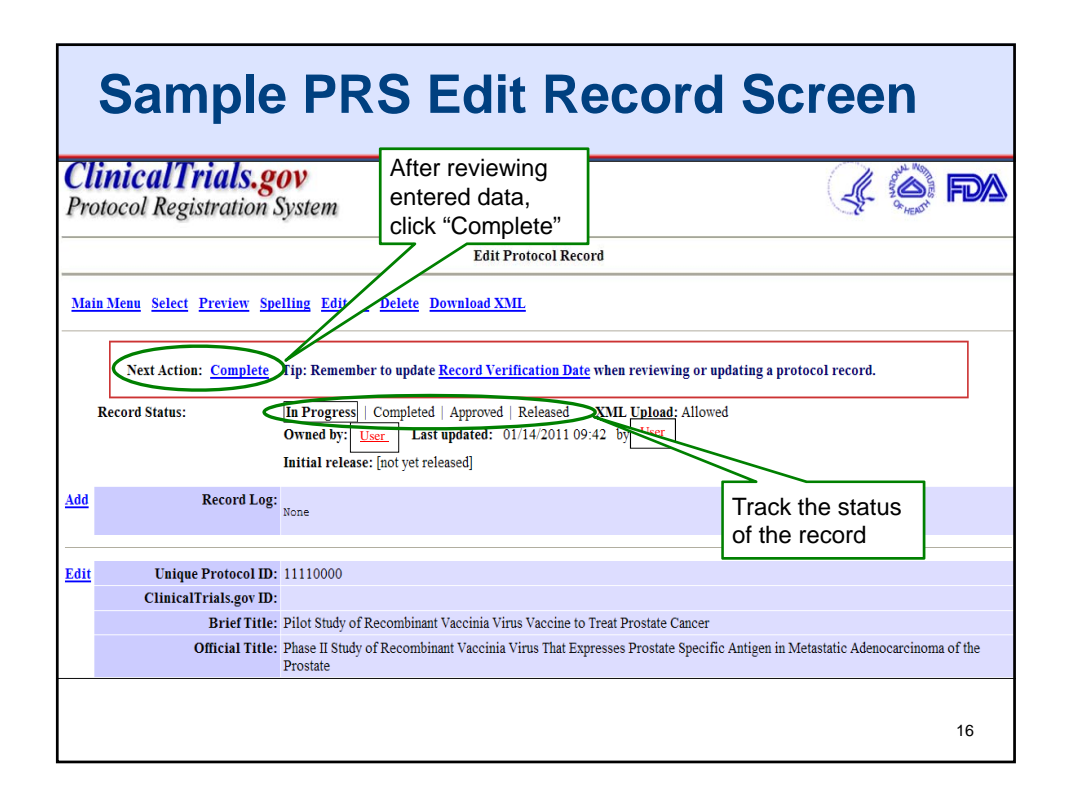

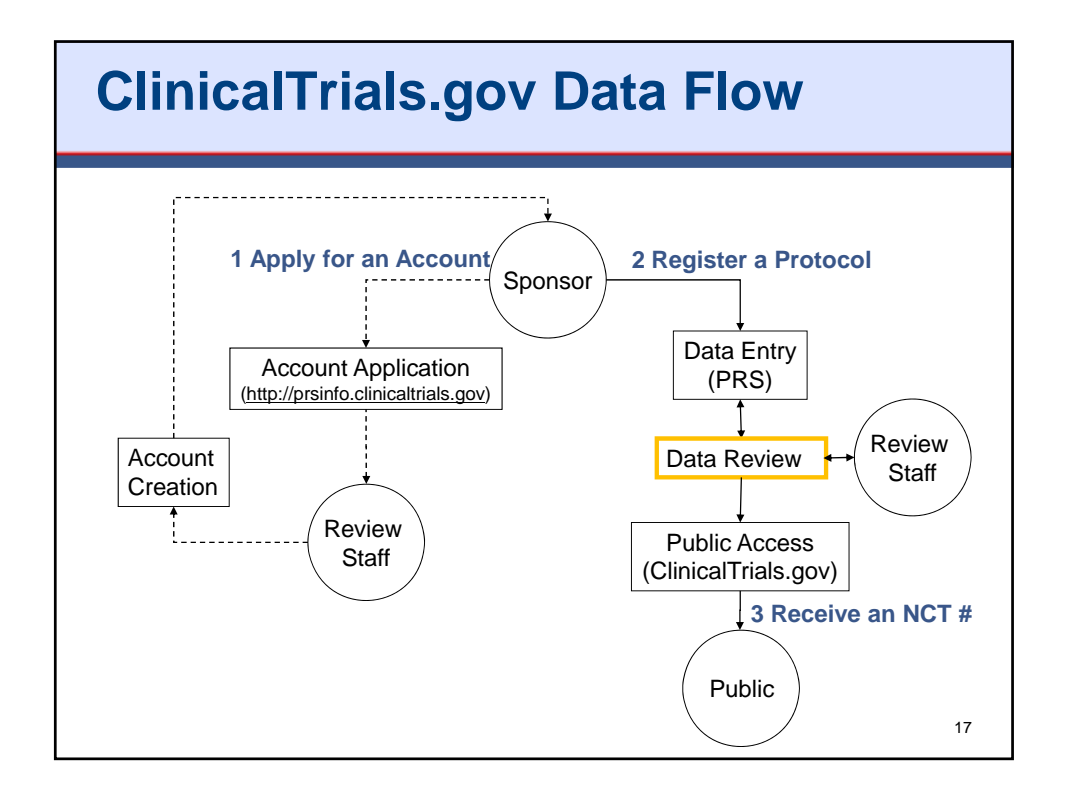

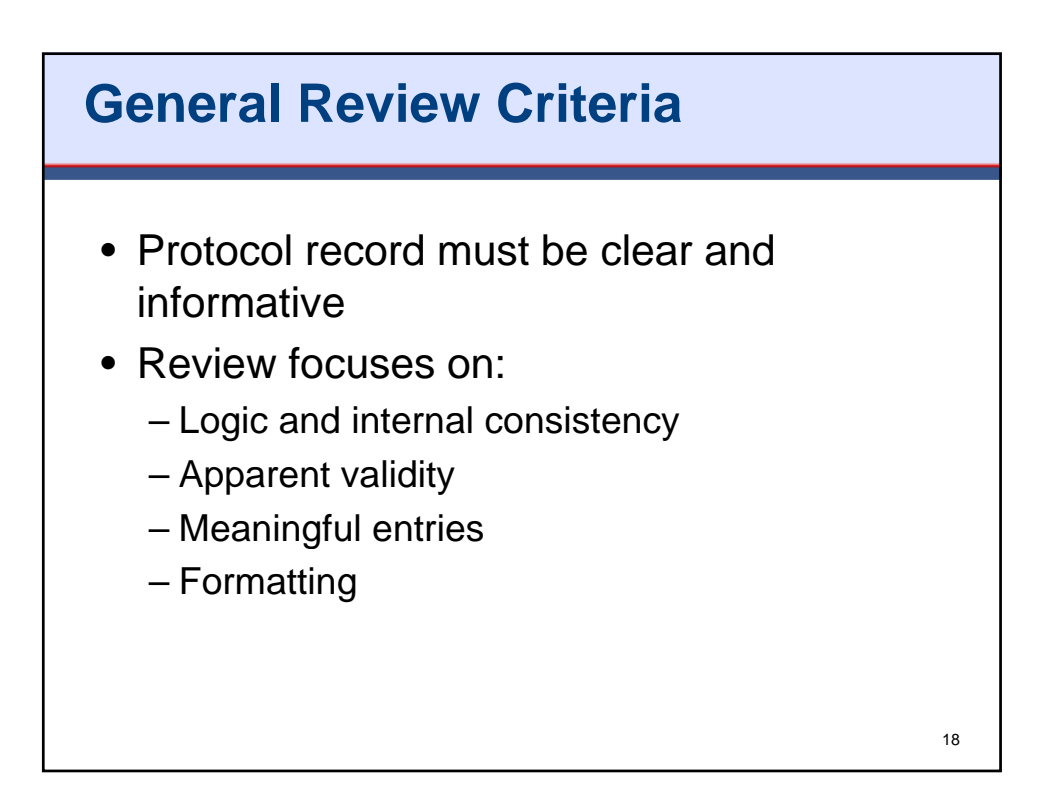

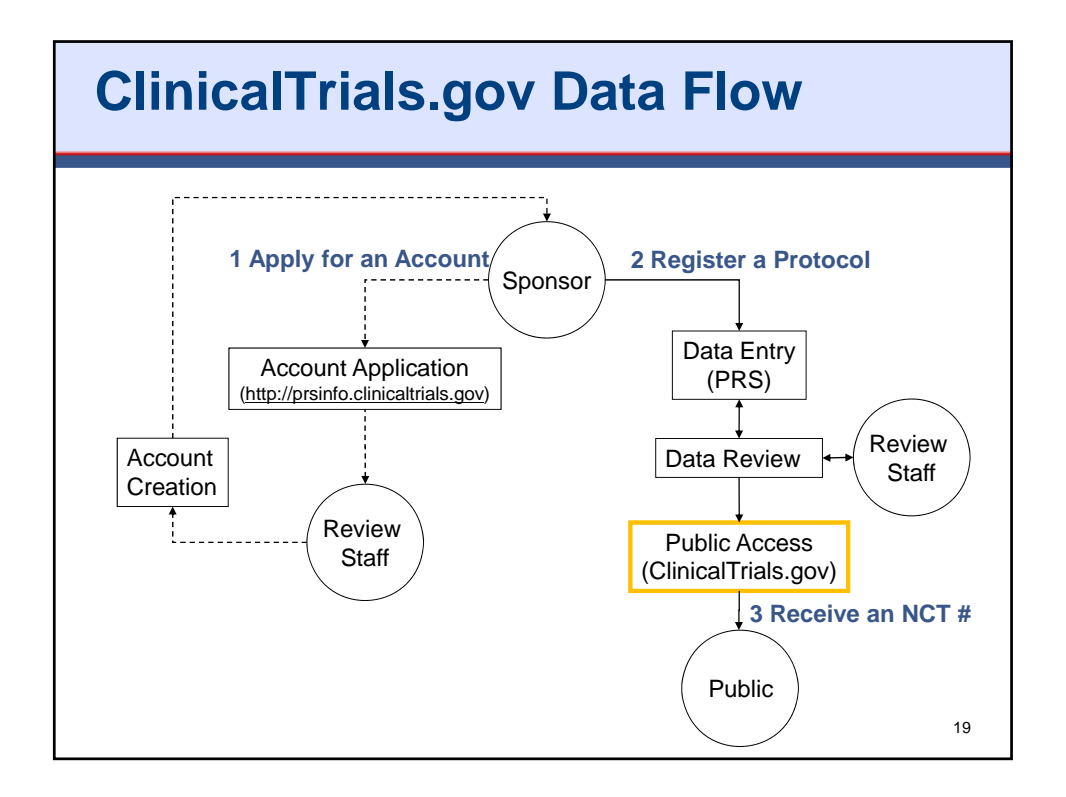

## Receive a ClinicalTrials.gov Identifier (NCTxxxxxxx)

- Records should be available at ClinicalTrials.gov within 2 to 5 business days of release by the administrator
- Where to find the ClinicalTrials.gov Identifier
  - Email: Sent to the "record owner" once QA reviewer has posted it
  - PRS Account: Appears in the "ClinicalTrials.gov ID" field
  - **ClinicalTrials.gov**: Search using your Unique Protocol ID; the NCT number is listed at the top
- A study is not registered until it receives a ClinicalTrials.gov Identifier (NCT number)
- Check the public site to ensure that your study is properly registered

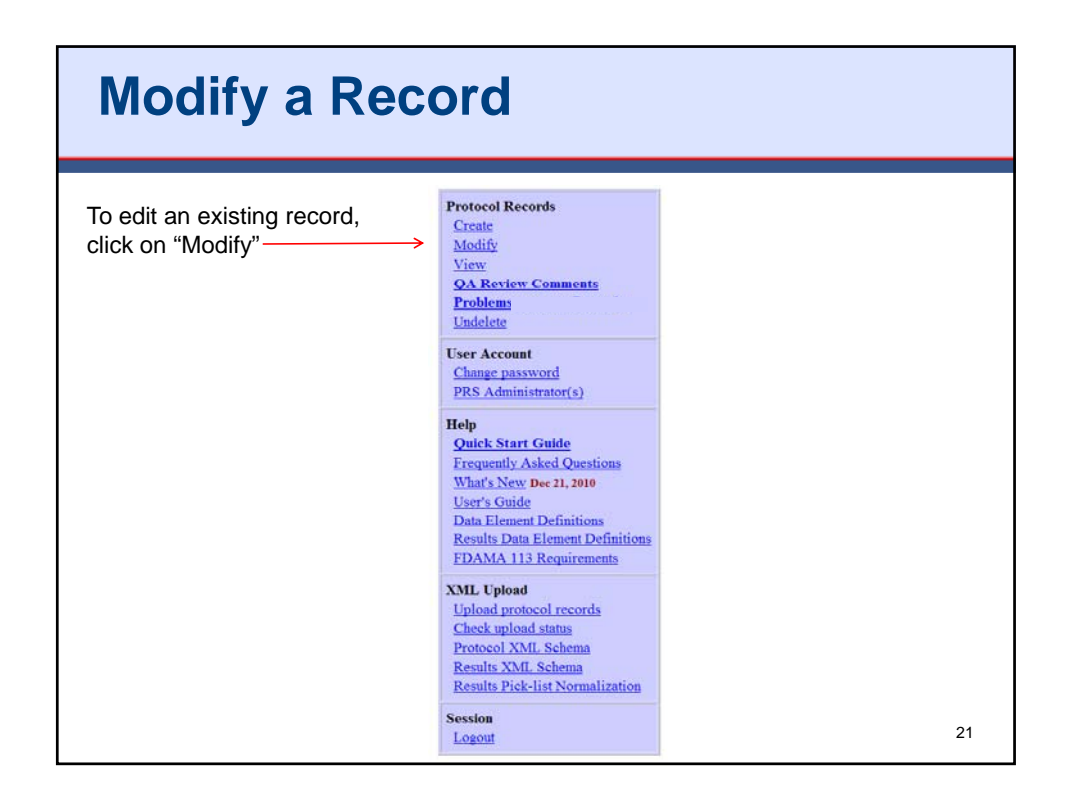

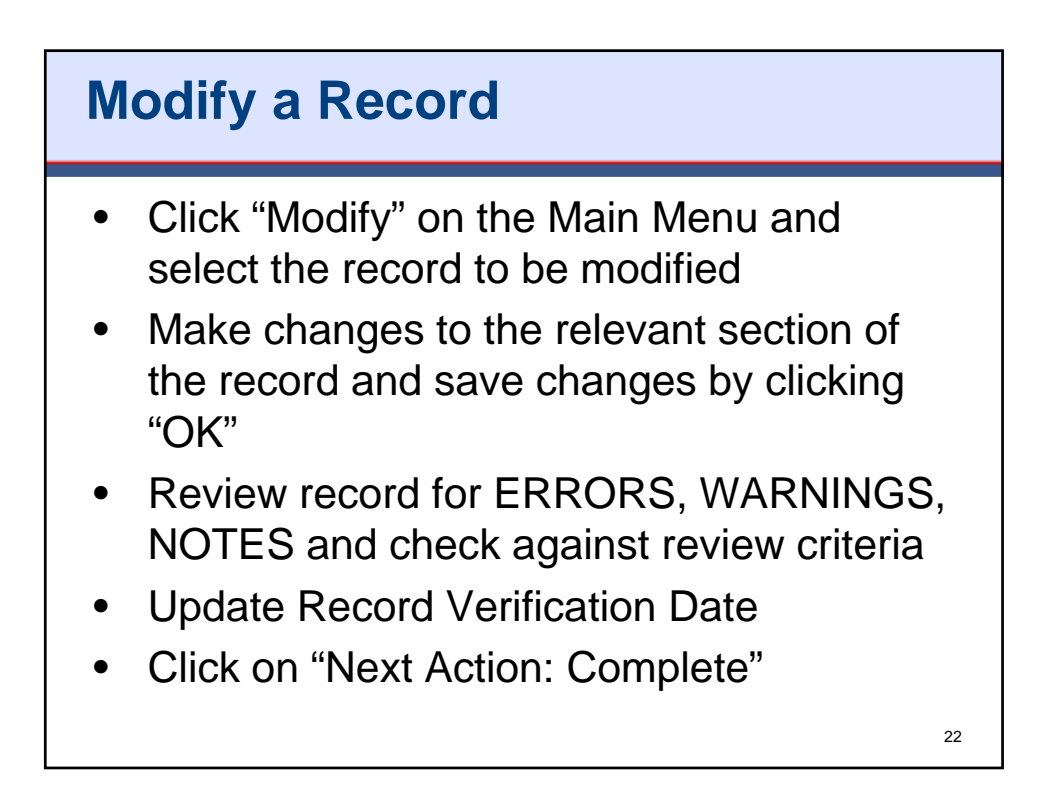

#### Protocol Registration System (PRS): Accounts and Registration

| ClinicalTrials.g<br>Protocol Registration               | OV<br>System                                                                                                 | J.          |                  |   |
|---------------------------------------------------------|----------------------------------------------------------------------------------------------------|-------------|------------------|---|
|                                                         | Edit Protocol Record                                                                                         |             |                  |   |
| <u>Main Menu</u> <u>Select</u> <u>Preview</u> <u>Sp</u> | elling Edit All Delete Download XML                                                                          |             |                  |   |
| Optional Actions: Reset to In-Progr                     | <u>855</u>                                                                                                   |             |                  |   |
| Record Status:                                          | In Progress   Completed   Approved   Released XML Upload: Allowed                                            |             |                  |   |
|                                                         | Owned by: <u>tsetony</u> Last updated: 01/14/2011 10:15 by tsetony<br>Initial release: [not yet released]    |             |                  |   |
| Add Becord Log                                          | •                                                                                                    |             |                  |   |
| Add Record Log                                          | None                                                                                                    |             |                  |   |
|                                                         |                                                                                                    |             |                  | _ |
| Edit Unique Protocol ID                                 | : 11110000                                                                                                   |             |                  |   |
| Brief Title                                             | : Pilot Study of Recombinant Vaccinia Virus Vaccine to Treat Prostate Cancer                                 |             |                  |   |
| ial Title                                               | : Phase II Study of Recombinant Vaccinia Virus That Expresses Prostate Specific Antigen in Metas<br>Prostate | tatic Adeno | carcinoma of the |   |
|                                                         |                                                                                                    |             |                  |   |
|                                                         |                                                                                                    |             |                  |   |
|                                                         | Click "Edit" to modify the entries for                                                                       |             |                  |   |
|                                                         | the data elements that appear to                                                                             |             |                  |   |
|                                                         | the right (e.g., Brief Hite).                                                                                |             | 23               |   |

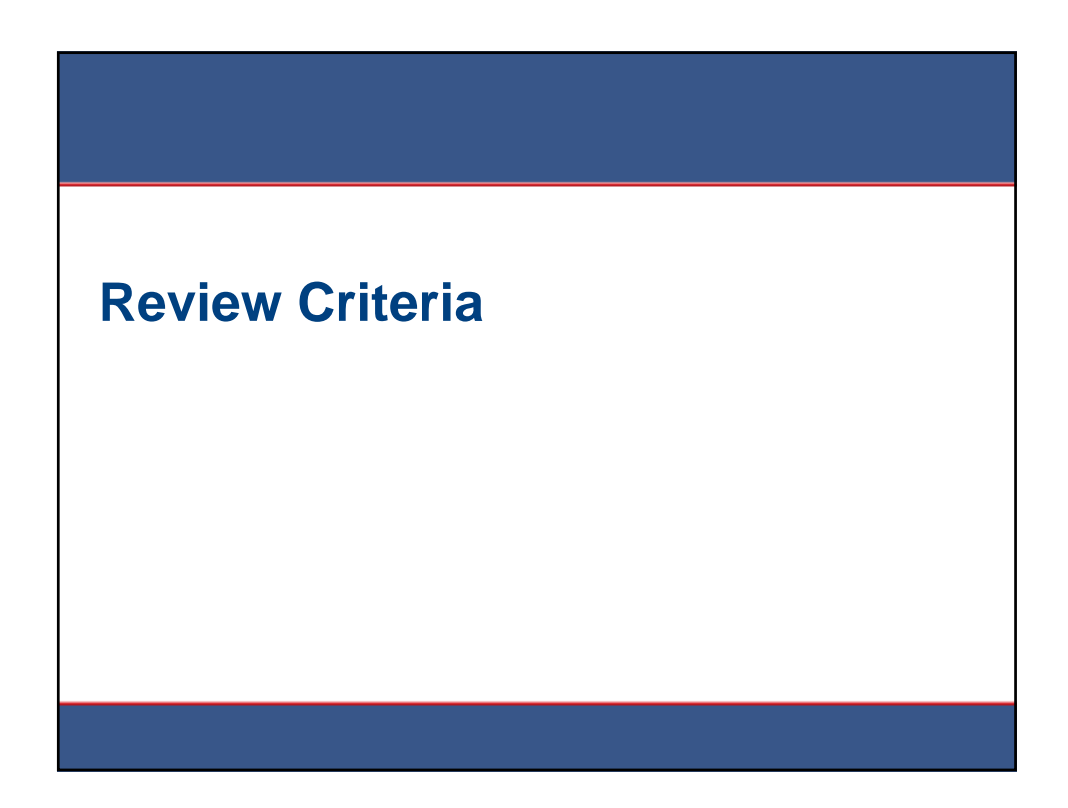

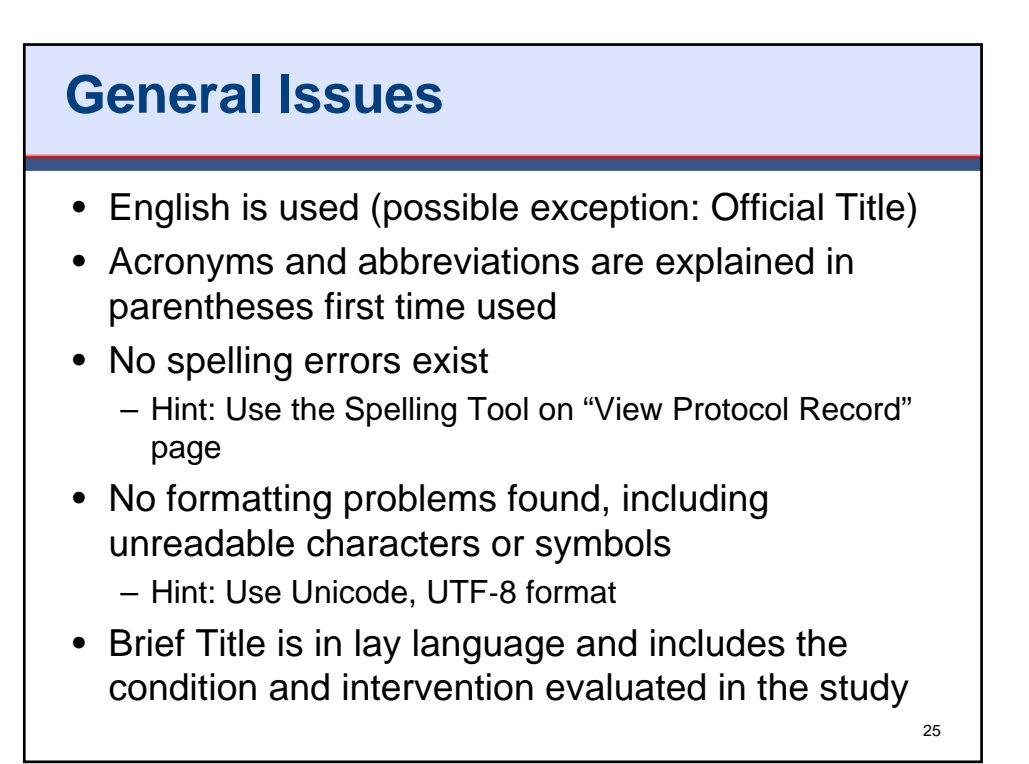

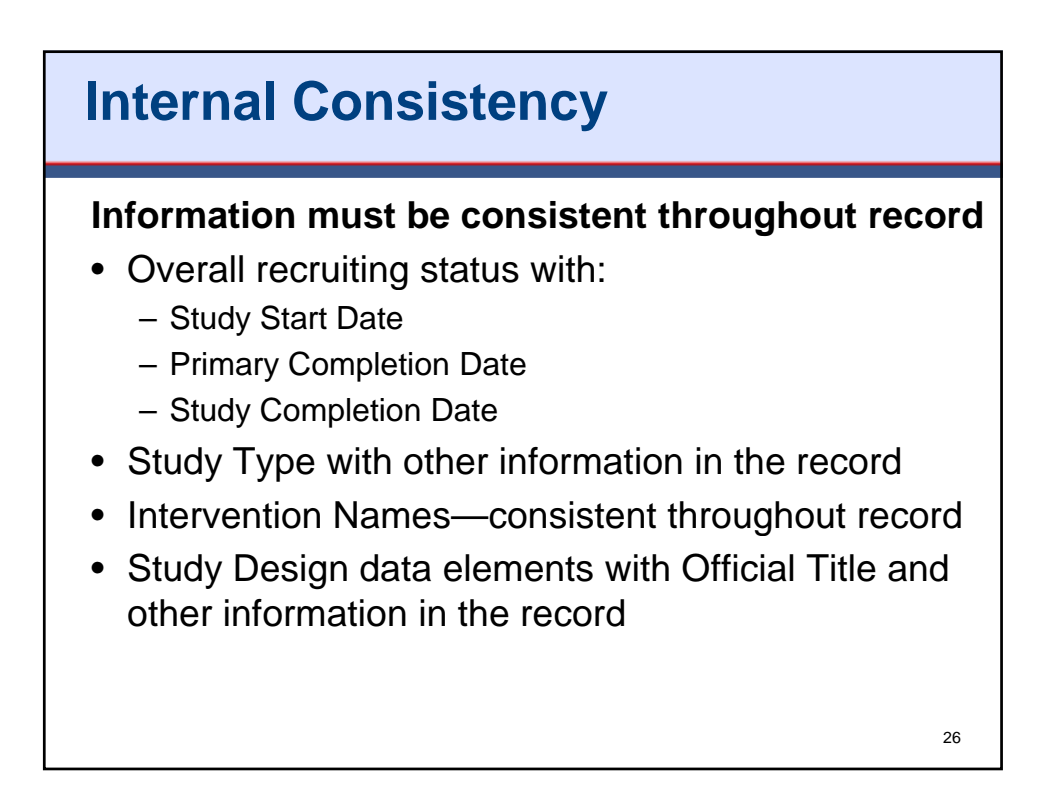

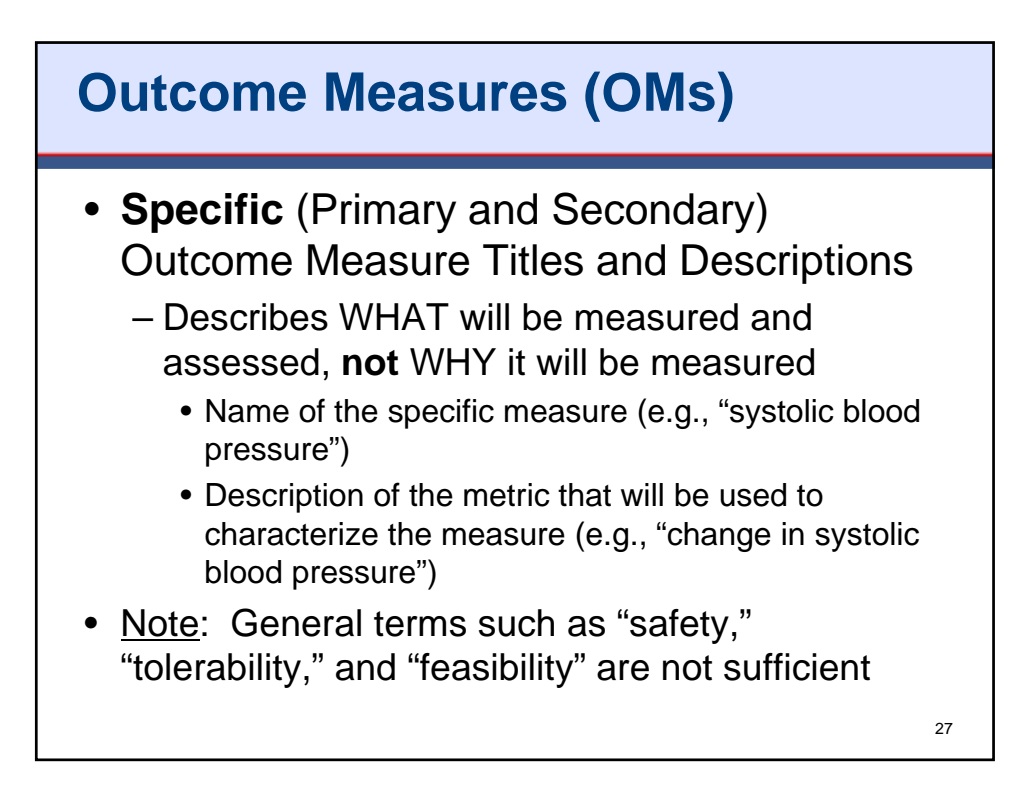

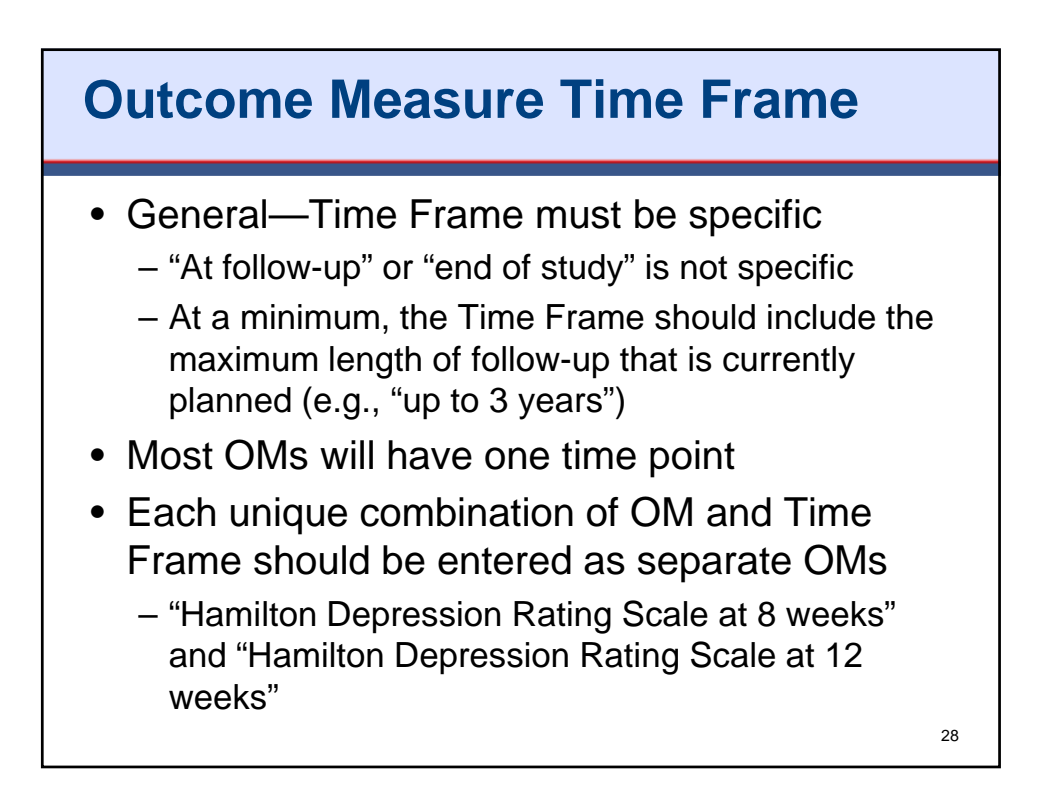

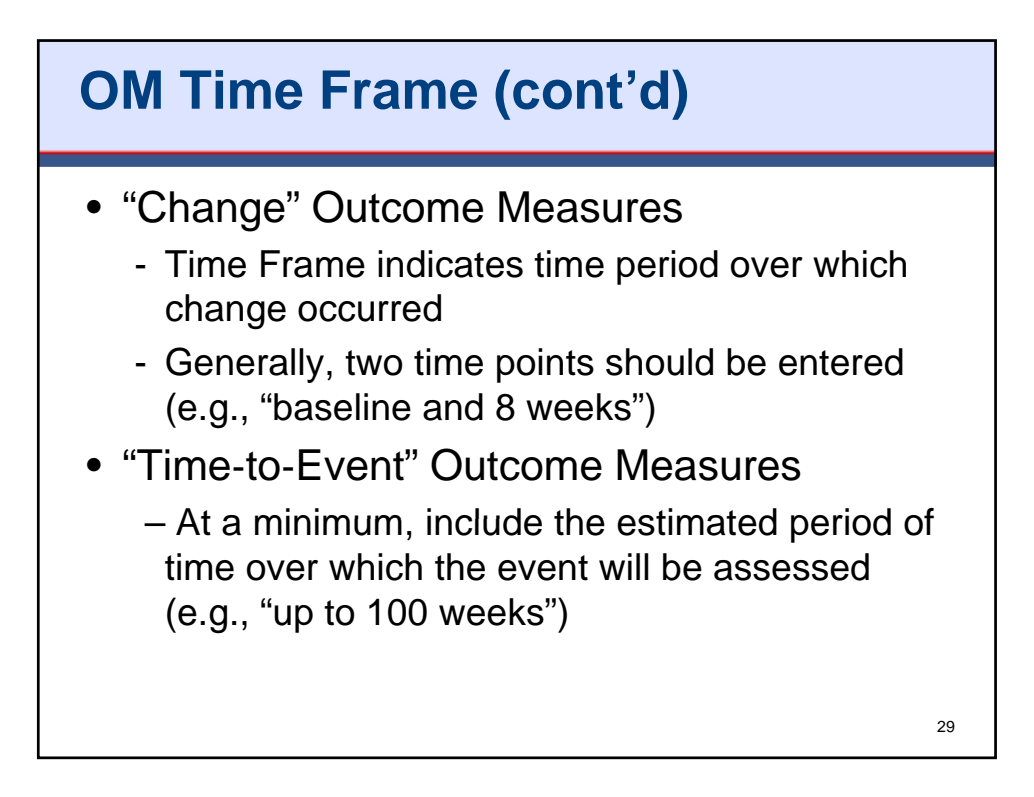

| Ent                    | ering Arms and I                                                                                                    | nte          | rventions                                                                                                    |
|------------------------|----------------------------------------------------------------------------------------------------|--------------|----------------------------------------------------------------------------------------------------|
| 1. Specif              | fy Each Study Arm (3x)<br>Arm Label should be descriptive, yet concise, especially for later use in 1<br>Examples: Metformin, Lifestyle counseling, Sugar pill | Arm: * maas  | Active Comparator: Low Dose<br>Drug X, 1 ng daily + Penicillin 1 to 2 million units IV every 4 hours fo<br>days. |
| Arm Type:<br>* (TDAAA) | Experimental ×                                                                                                    | Arm: * maay  | Experimental: High Dose<br>Drug X, 5 mg daily + Penicillin 1 to 2 million units IV every 4 hours f<br>days.      |
| Arm<br>Description:    | Drug X, 5 mg daily + Penicillin 1 to 2 million un<br>14 days.                                                                                                  | Arm: * massa | Placebo Comparator: Control<br>Placebo + Penicillin 1 to 2 million units IV every 4 hours for up to 14           |
|                        |                                                                                                    |              |                                                                                                    |
|                        |                                                                                                    |              |                                                                                                    |
|                        |                                                                                                    |              |                                                                                                    |
|                        |                                                                                                    |              |                                                                                                    |
|                        |                                                                                                    |              |                                                                                                    |
|                        |                                                                                                    |              | 30                                                                                                    |

| Arm Label:                   | Arm Label should be descriptive, yet concise, especially for later use in<br>Examples: Metformin, Lifestyle counseling, Sugar pill                                                                                                    | 1              | Drug X, 1 mg<br>days.                 | t daily + Penic                 | illin 1 to 2 million units IV every 4                                                                                                    |
|------------------------------|----------------------------------------------------------------------------------------------------|----------------|---------------------------------------|---------------------------------|----------------------------------------------------------------------------------------------------|
| <u>Arm Type:</u><br>* (дала) | High Dose Experimental                                                                                                    | Arm: * maaa    | Experimental<br>Drug X, 5 mg<br>days. | l: High Dose<br>1 daily + Penic | illin 1 to 2 million units IV every 41                                                                                                    |
| Arm<br>Description:          | Drug X, 5 mg daily + Penicillin 1 to 2 million un<br>14 days.                                                                                                    | Arm: * masse   | Placebo Com<br>Placebo + Per          | parator: Con<br>nicillin 1 to 2 | ntrol<br>million units IV every 4 hours for up                                                                                                    |
|                              | 2. Specify Each Intervention (4x)                                                                                                    |                | Interv                                | rations: * mass                 | Drug: Drug X                                                                                                    |
|                              | 2. Specify Each Intervention (4x)                                                                                                    | established.   | Interv                                | ventions: * maaa                | Drug: Drug X<br>1 ng tablet<br>Anna: Low Dose<br>© NOTE: Intervention Other Names have n<br>Drug: Drug X<br>5 ng tablet                                                                                      |
|                              | 2. Specify Each Intervention (4x)           Intervention           Type: *           Intervention           Intervention           Intervention           Intervention           Finance           For a drug, use the generic equivalent name if it has been           Orug X           Intervention           Intervention           Intervention           Intervention           img tablets | i established. | auration.                             | ventions: * rocco               | Drog: Drog X<br>i ng ablet<br>Ama: Low Dose<br>© NOTE: Intervention Other Names laver<br>Drog: Drog X<br>s ng ablet<br>© NOTE: Intervention Other Names laver<br>Drog: Placebo<br>Tablet, klenskal to drog X |

| Arm Label:<br>* (FDALA)       | Arm Label should be descriptive, yet concise, especially for later use in<br>Examples: Metformin, Lifestyle counseling, Sugar pill<br>High Dose                                                                                                    | 1               | Drug X, 1 mg daily + Penic<br>days.                            | llin 1 to 2 million units IV every 4 h                                                                                      |
|-------------------------------|----------------------------------------------------------------------------------------------------|-----------------|----------------------------------------------------------------|----------------------------------------------------------------------------------------------------|
| Arm Type:<br>* (ddaaa)        | Experimental                                                                                                    | Arm: * massa    | Experimental: High Dose<br>Drug X, 5 mg daily + Penic<br>days. | llin 1 to 2 million units IV every 4 h                                                                                      |
| Arm<br>Description:<br>(TRACG | 14 days.                                                                                                    | Arm: * maan     | Placebo Comparator: Con<br>Placebo + Penicillin 1 to 2 t       | rol<br>nillion units IV every 4 hours for up                                                                                |
|                               | Specify Each Intervention (4x)      Intervention     Type:     Trans     Intervention     Intervention     Intervention     Intervention     Intervention     Sector a drug, use the generic equivalent name if it has been     Name:     For a drug, use the generic equivalent name if it has been     Name:     For a drug x | 1 established.  | Interventions: * 70444                                         | 1 mg tablet<br>Arma: Low Dose<br>© NOTE: Intervention Other Names have n<br>Drug: Deng N<br>5 mg tablet<br>News: Hith Datas |
|                               | Key details, e.g., for drugs include dosage form, dosage,                                                                                                    | frequency and d | aration.                                                       | NOTE: Intervention Other Names have e Drug: Placebo                                                                         |
|                               | Description<br>gRAAC                                                                                                    |                 |                                                                | Tablet, identical to drug X<br>Arms: Control                                                                                |

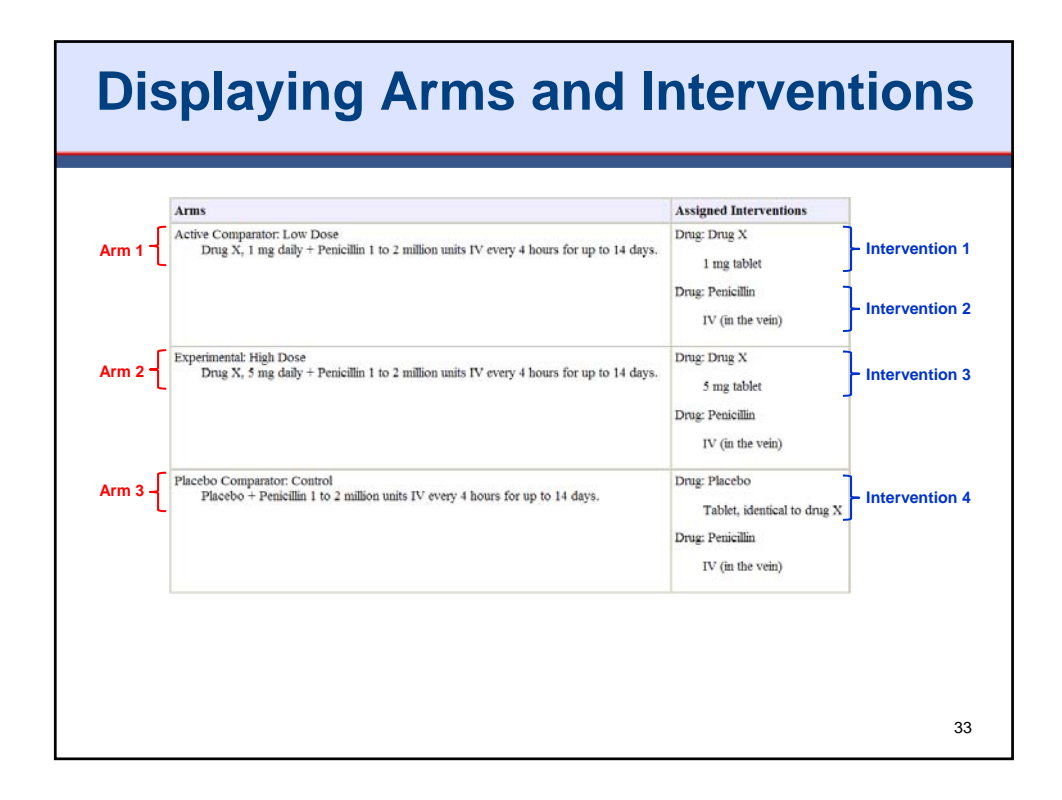

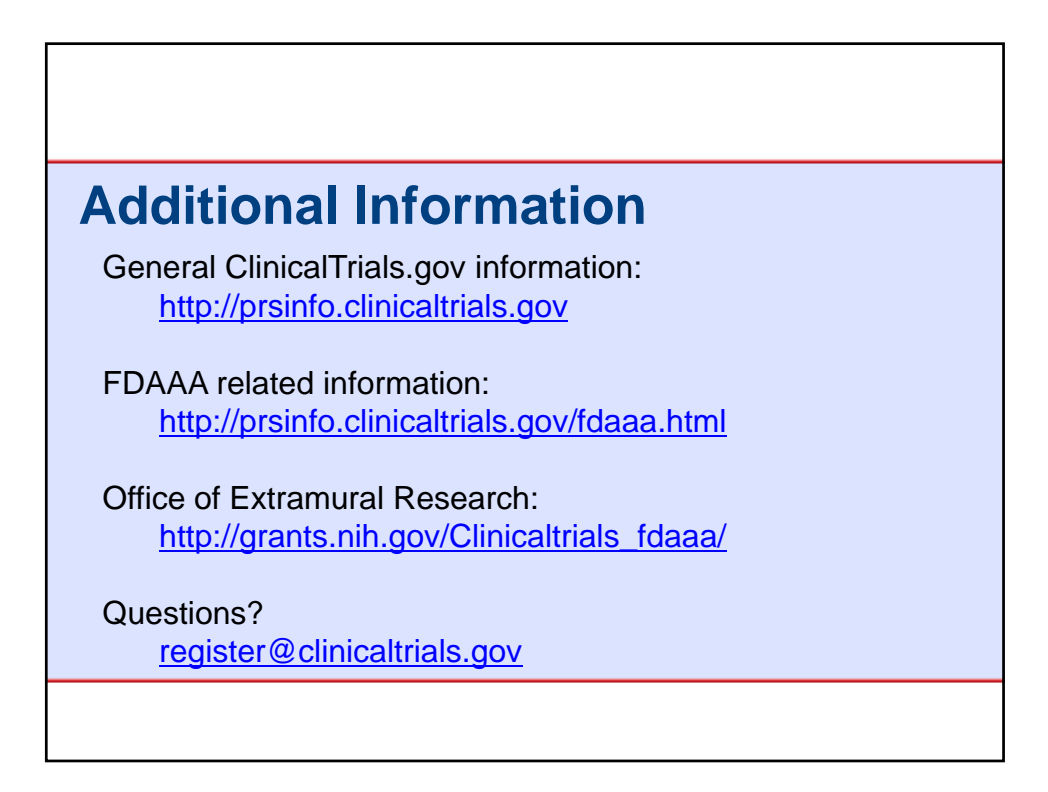